# Inguru

# Prevención y corrección de la contaminación del suelo

Exención del art 25.1a de la Ley 4/2015

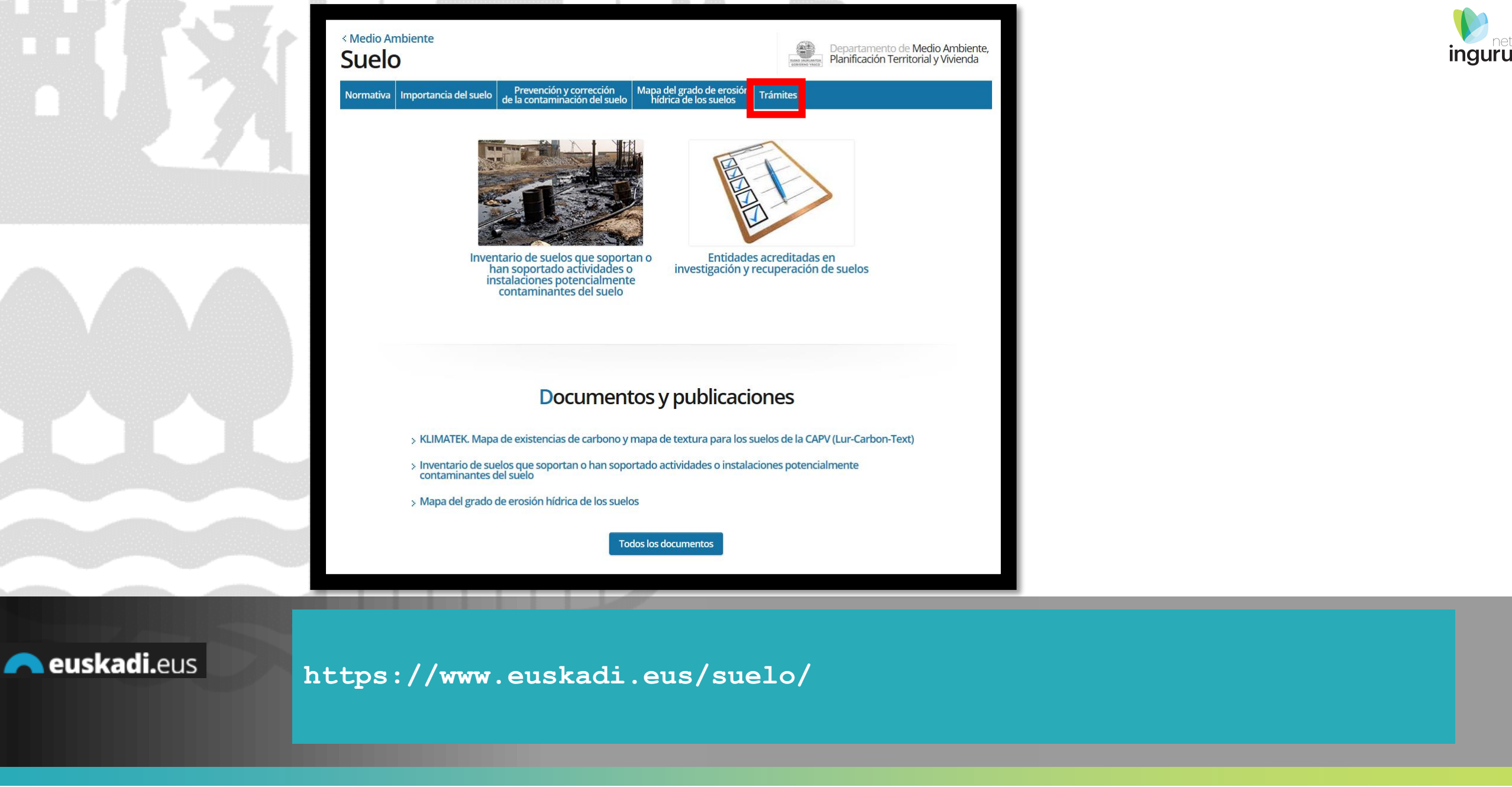

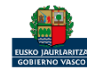

# Directamente, a través de la <u>ficha informativa</u>, en el botón INGURUNET.

#### Exención del art 25.1a de la Ley 4/2015

La exención está condicionada al cumplimiento simultáneamente de tres condicionantes:

- > Que la actividad que ha soportado el suelo esté clasificada como actividad con potencial contaminante bajo en los términos señalados en el anexo II de la Ley.
- > Que el futuro uso de las instalaciones siga siendo industrial, o equiparable a industrial a efectos de la Ley 4/2015, de 25 de junio.
- > Que en el cese de la actividad o en la instalación de una nueva actividad, no se requiera abordar actuaciones que impliquen movimientos de tierra o remoción de soleras.

A

La ficha contiene información de interés que nos puede ayudar en la tramitación.

| oleu                                                  |                                                                          | Research Planificación                        | Territorial y Vivienda |
|-------------------------------------------------------|--------------------------------------------------------------------------|-----------------------------------------------|------------------------|
| rmativa Importancia del suelo Prevenci<br>de la conta | ión y corrección Mapa del grado d<br>minación del suelo hídrica de los s | e erosión<br>suelos Trámites                  |                        |
| • *                                                   | • / • • • • •                                                            | /                                             |                        |
| revención y correc                                    | ción de la contar                                                        | minación del suel                             | 0                      |
| Organismo: Medio Ambiente, Planificación Terri        | torial y Vivienda                                                        |                                               | Guías INGURUNET        |
|                                                       |                                                                          |                                               |                        |
| Información básica                                    | Comunicación a la Ad                                                     | ministración                                  |                        |
| Descripción                                           |                                                                          |                                               |                        |
| Normativa                                             | Tramitación electrónica                                                  | Tramitación presencial                        |                        |
| Organismos                                            |                                                                          |                                               |                        |
| Información de contacto                               | a Rellene los formularios solicitar                                      | dos si los hubiese                            |                        |
|                                                       | b. Prepare la documentación req                                          | uerida en formato digital.                    |                        |
| Tramitacion                                           | c. Acceda a la aplicación de trami                                       | tación electrónica a través del botón.        |                        |
| Declaración de la CALIDAD del suelo 🛛 🗠               | Asegurese de disponer de unit                                            | nedio de identificación electronica admitido. |                        |
|                                                       |                                                                          |                                               |                        |
| Exención del art 25.1a de la Ley 4/2015               |                                                                          | INGURUNET                                     |                        |
| <u>Comunicación a la</u><br><u>Administración</u>     |                                                                          |                                               |                        |
| Abierto el plazo de presentación                      | + Documentación                                                          |                                               |                        |
| de solicitudes (02/07/2018-<br>31/12/2030)            |                                                                          |                                               |                        |
| /                                                     | + Requisitos                                                             |                                               |                        |
| Otros trâmites                                        |                                                                          |                                               |                        |
| Exención de excavaciones menores de                   | + Mas Información                                                        |                                               |                        |
|                                                       |                                                                          |                                               |                        |

### 🦰 euskadi.eus

# Cómo entrar en INGURUNET

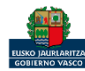

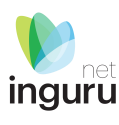

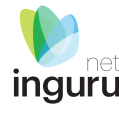

#### < Departamento de Medio Ambiente, Planificación Territorial y Vivienda Medio Ambiente

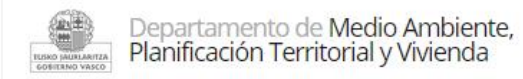

Conócenos Estrategias y planes Normativa Estadísticas GeoEuskadi Áreas Trámites 🗸 Documentación v Newsletter

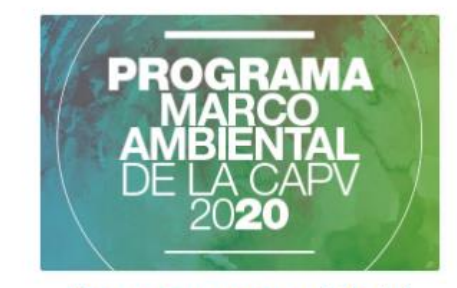

Programa marco ambiental

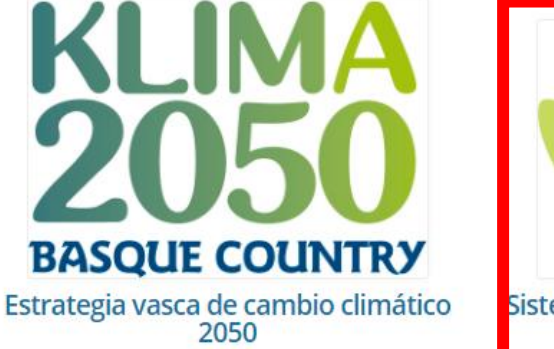

**inguru**net

Sistema de Información y Tramitación Ambiental

A través de la web, www.euskadi.eus/medio-ambiente, entrando en INGURUNET.

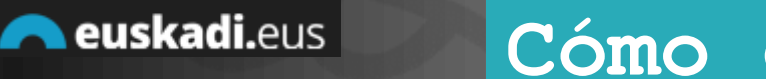

# Cómo entrar en INGURUNET

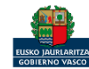

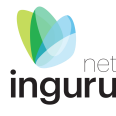

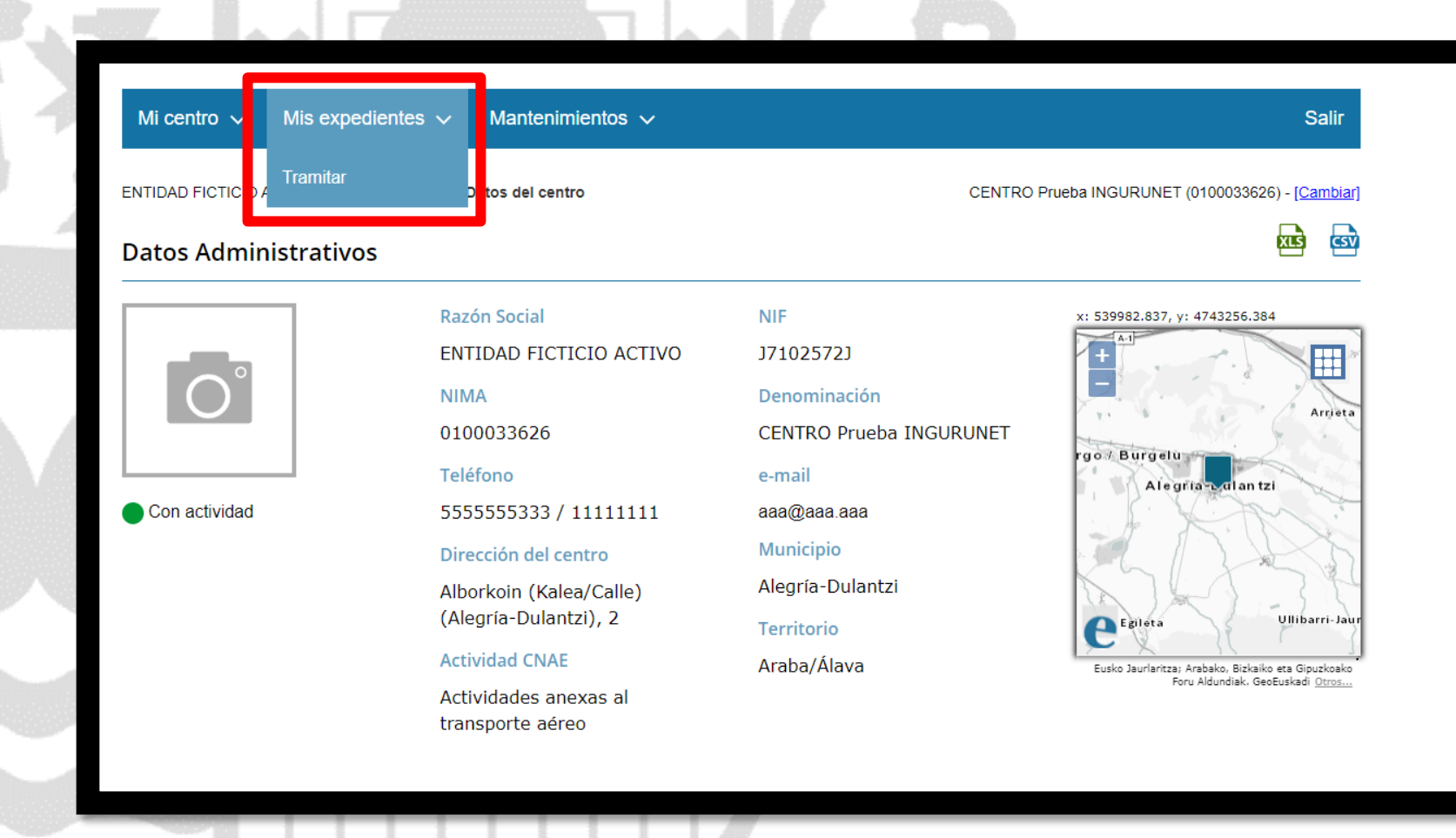

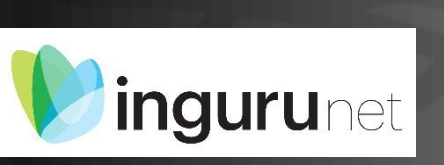

# En la barra azul superior seleccionar "Mis Expedientes/Tramitar"

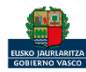

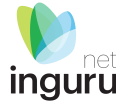

#### Mi centro 🗸 Mis expedientes 🗸 Mantenimientos 🗸

ENTIDAD FICTICIO ACTIVO está en: Inicio - Tramitar

CENTRO Prueba INGURUNET (0100033626) - [Cambiar]

Salir

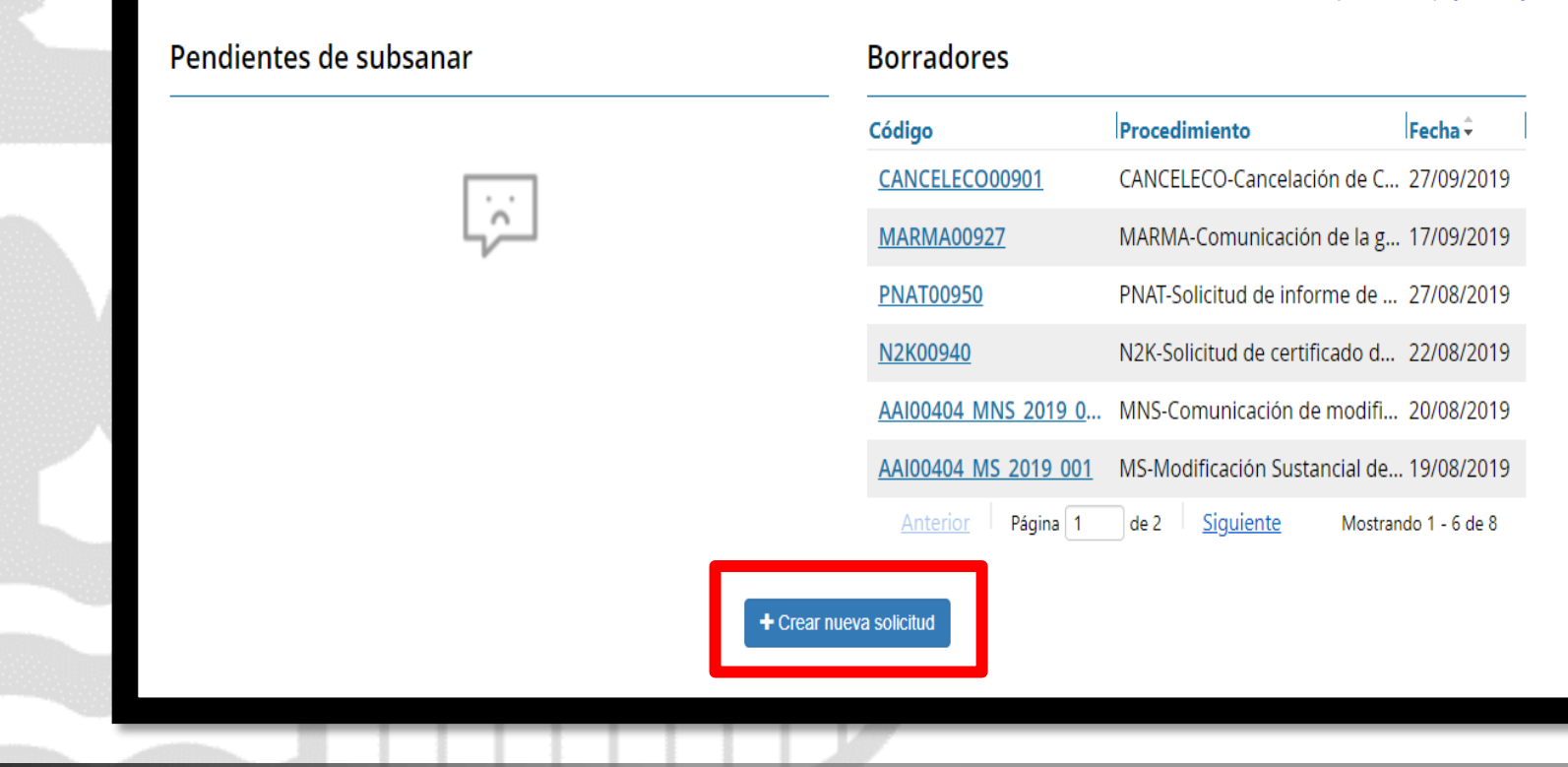

# Crear nueva solicitud

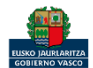

**inguru**net

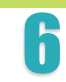

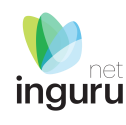

# Selección de Unidad Administrativa y Procedimiento

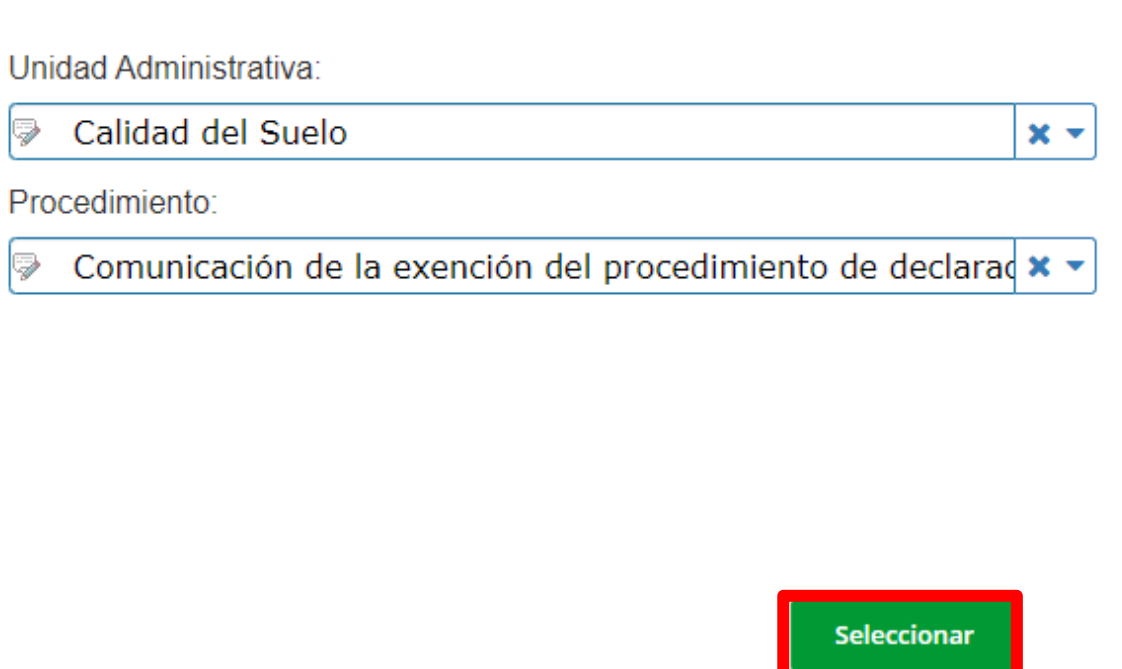

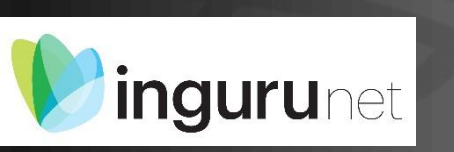

# Seleccionar Unidad Administrativa y Procedimiento

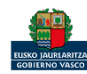

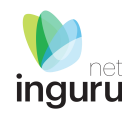

# ¿Desea continuar con la operación? X Actualmente, el centro tiene algún expediente tramitando para este procedimiento, ¿Desea **continuar** e iniciar una nueva solicitud, ó por el contrario desea acceder a <u>Ver todos los expedientes en trámite</u>? Cancelar Continuar Avisos **inguru**net

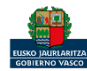

CIUDADANO FICTICIO ACTIVO está en:

CENTRO Prueba INGURUNET (0100033626) - [Cambiar]

Inicio - Tramitar - Exención del procedimiento de declaración de la calidad del suelo (art 25.1a de la Ley 4/2015)

#### Exención del procedimiento de declaración de la calidad del suelo (art 25.1a de la Ley 4/2015)

Supuesto de la exención:

Instalación ○ Ampliación ○ Cese definitivo

Según el supuesto seleccionado se despliegan diferentes datos para rellenar.

# Seleccionar el supuesto

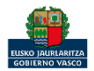

guru

Salir

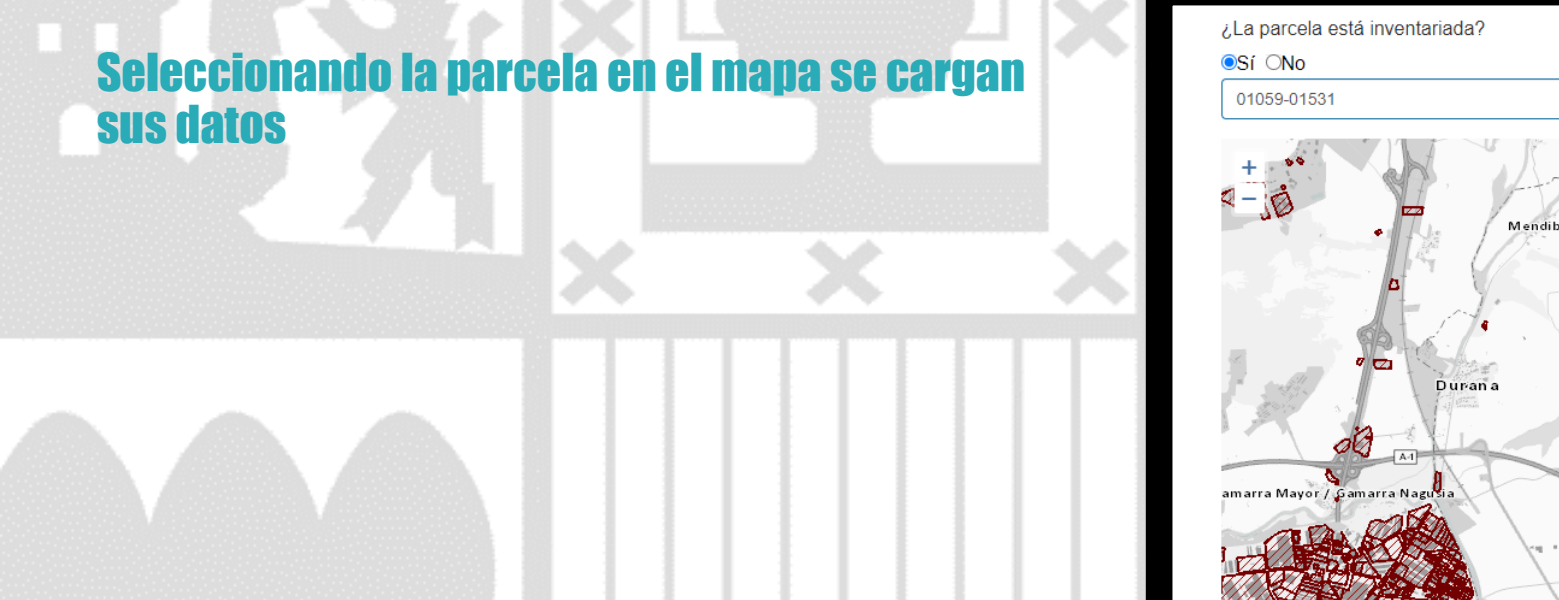

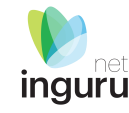

#### 53 Mendibil Uribarri Arrazua Mendixur / M Arbulu Landa Argomaniz Dulantzi / Alegria 1.19 Matauko Arkauti KArcaute Eusko Jaurlaritza; Arabako, Bizkaiko eta Gipuzkoako Foru Aldundiak. GeoEuskadi Otros... Municipio(s) y territorio(s) histórico(s): Arratzua-Ubarrundia (ARABA / ÁLAVA) Vitoria-Gasteiz (ARABA / ÁLAVA)

# ingurunet Parcela inventariada SÍ

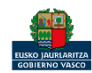

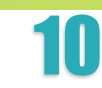

| Seleccionar la parcela<br>ubicación de la parcela | en el mapa | o en los des | plegables la | саевиа                                                                                                  |
|---------------------------------------------------|------------|--------------|--------------|----------------------------------------------------------------------------------------------------|
|                                                   | ×          | ×            | ×N           |                                                                                                    |
|                                                   |            |              |              | e <sup>œ</sup> skadi                                                                                    |
|                                                   |            |              |              | Eusko Jaurantza; Arabako, Bickako eta Gipuzkoako P<br>Provincia:<br>BizKala<br>Municipio:<br>Alonsotegi |
|                                                   |            |              |              | Localidad:<br>Alonsotegi   Diseminado<br>Calle:<br>Kortatxu (Auzoa/Barrio) (Alonsotegi   Dise           |

| casagua                           | Arus             |   | A de rondo<br>Marineto<br>Kortatxu<br>Arteno |
|-----------------------------------|------------------|---|----------------------------------------------|
| Provincia:                        |                  |   |                                              |
| Bizkaia                           |                  | ~ |                                              |
| Municipio:                        |                  |   |                                              |
| Alonsotegi                        |                  | ~ |                                              |
| Localidad:                        |                  | _ |                                              |
| Alonsotegi   Diseminado           |                  | ~ |                                              |
| Calle:                            |                  |   |                                              |
| Kortatxu (Auzoa/Barrio) (Alonsote | gi   Diseminado) | ~ |                                              |
| Portal:                           |                  |   |                                              |
| 2                                 | *                |   |                                              |

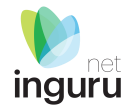

# **inguru**net

# Parcela inventariada NO

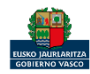

**Rellenar los datos del promotor de la nueva actividad.** Las coordenadas se cargan automáticamente

| Datos del promotor de la nueva actividad<br>Nombre y apellidos: |   |
|-----------------------------------------------------------------|---|
|                                                                 |   |
| CIF/NIF:                                                        |   |
|                                                                 |   |
| Teléfono:                                                       |   |
|                                                                 |   |
| Email:                                                          |   |
|                                                                 |   |
| Provincia:                                                      | ~ |
|                                                                 |   |
|                                                                 | ~ |
| Localidad:                                                      |   |
|                                                                 | ~ |
| Calle:                                                          |   |
|                                                                 | ~ |
| Portal:                                                         |   |
| <b>~</b>                                                        |   |
| Código Postal:                                                  |   |
|                                                                 |   |

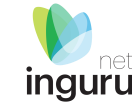

# Datos del promotor

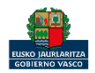

|         |                 | ׼        |                   |   |  |
|---------|-----------------|----------|-------------------|---|--|
| Reliena | r los datos del | nronieta | rio de la narcela | × |  |

Las coordenadas se cargan automáticamente

| CIF/NIF:                                                    |  |                                                              |   |
|-------------------------------------------------------------|--|--------------------------------------------------------------|---|
|                                                             |  |                                                              |   |
| Teléfono:                                                   |  |                                                              |   |
|                                                             |  |                                                              |   |
| L                                                           |  |                                                              |   |
| Email:                                                      |  |                                                              |   |
|                                                             |  |                                                              |   |
|                                                             |  |                                                              |   |
|                                                             |  |                                                              | _ |
| Provincia:                                                  |  |                                                              |   |
| Provincia:                                                  |  | •                                                            |   |
| Provincia:                                                  |  | ~                                                            | I |
| Provincia: Municipio:                                       |  | ~                                                            | I |
| Provincia:<br>Municipio:                                    |  | <b>~</b>                                                     | I |
| Provincia:<br>Municipio:<br>Localidad:                      |  | <b>~</b>                                                     | I |
| Provincia: Municipio: Localidad:                            |  | ×<br>×                                                       |   |
| Provincia:  Municipio:  Localidad:                          |  | <b>*</b>                                                     |   |
| Provincia:<br>Municipio:<br>Localidad:<br>Calle:            |  | <ul><li></li><li></li></ul>                                  |   |
| Provincia:  Municipio:  Localidad:  Calle:                  |  | <ul> <li></li> <li></li> <li></li> <li></li> </ul>           |   |
| Provincia:<br>Municipio:<br>Localidad:<br>Calle:            |  | <ul> <li></li> <li></li> <li></li> <li></li> <li></li> </ul> |   |
| Provincia:<br>Municipio:<br>Localidad:<br>Calle:<br>Portal: |  | <ul> <li></li> <li></li> <li></li> <li></li> </ul>           |   |

# Datos del propietario

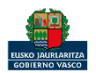

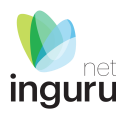

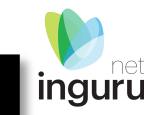

#### En función de lo que se responda se despliegan diferentes opciones para cumplimentar

Indique la actividad contaminante del suelo:

OCNAE

Otra

#### Actividades que...

+ Producen, manejan o almacenan más de 10 toneladas por año de una o varias de las sustancias incluidas en el Real Decreto 363/1995, de 10 de marzo, por el que se aprueba el Reglamento sobre notificación de sustancias nuevas y clasificación, envasado y etiquetado de sustancias peligrosas, y los almacenamientos de combustible para uso propio según el Real Decreto 1523/1999, de 1 de octubre, por el que se modifica el Reglamento de instalaciones petrolíferas, aprobado por el Real Decreto 2085/1994, de 20 de octubre, y las instrucciones técnicas complementarias MI-IP03, aprobada por el Real Decreto 1427/1997, de 15 de septiembre, y MI-IP04, aprobada por el Real Decreto 2201/1995, de 28 de diciembre, con un consumo anual medio superior a 300.000 litros y con un volumen total de almacenamiento igual o superior a 50.000 litros

X 🔻

+ Almacenen cualquier cantidad de combustible para uso propio en tanques subterráneos

CNAE

⊖Otra

Teclee para mostrar coincidencias...

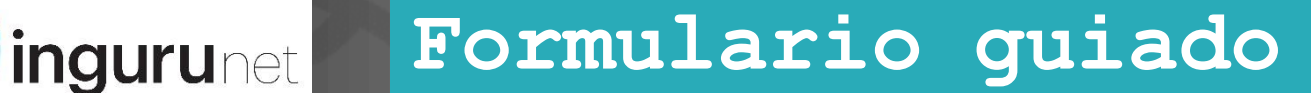

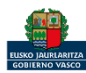

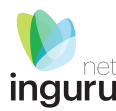

Las cajas de texto se pueden agrandar desde la esquina inferior derecha.

Señalar la calificación urbanística del emplazamiento:

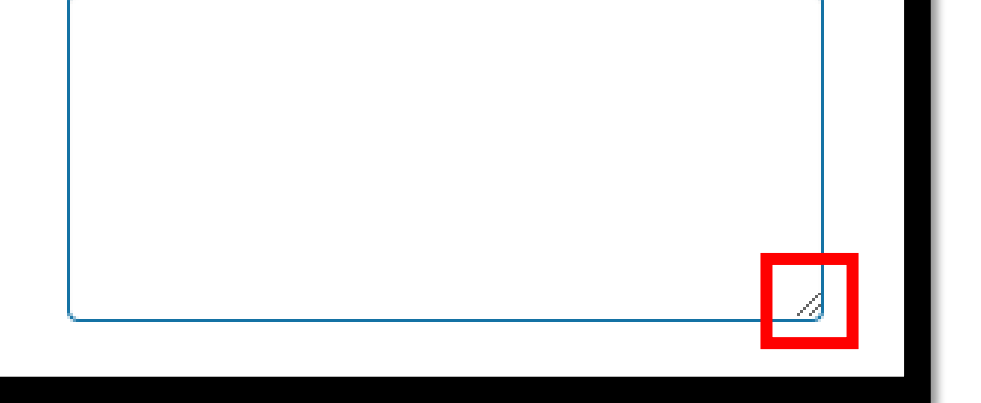

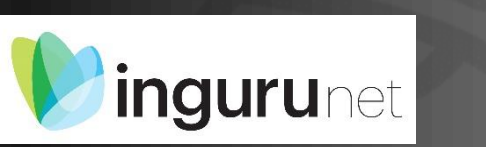

# Textos

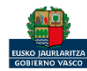

#### Solo se cobran tasas cuando se solicita el pronunciamiento del órgano ambiental.

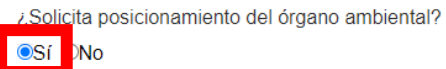

#### Cálculo de la tasa a aplicar

Para el cálculo de las bonificaciones en la aplicación de las tasas se tienen en cuenta los siguientes supuestos:

#### + La tarifa normal

- + La tarifa normal -10% si es pequeña o mediana empresa
- + Tarifa normal -20% si es microempresa
- + Tarifa normal -10% si es pequeña o mediana empresa y -50% si es EMAS
- + Tarifa normal -20% si es microempresa y -50% si es EMAS

#### Tipo de empresa:

O Pequeña o mediana empresa

| Ο | Mi | icr | oe | m | pr  | esa |
|---|----|-----|----|---|-----|-----|
|   |    |     |    |   | F . |     |

○ Otra

| ¿Es E | MAS? |
|-------|------|
| ⊖ Sí  | ◯ No |

Tasa (€):

104.06

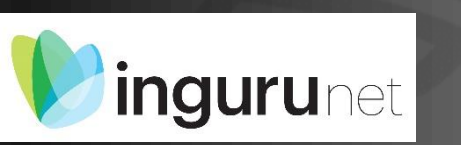

## Tasas

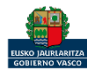

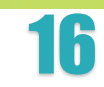

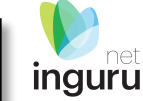

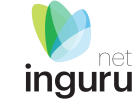

🖹 Guardar borrador

#### A Presentar solicitud en Sede electrónica

Aceptar

Cancelar

Para que la solicitud quede presentada en sede electrónica debe hacer click en el botón de "Presentar solicitud en Sede electrónica" y firmar la solicitud. Una vez firmada, podrá descargarse un resguardo con la información envia la.

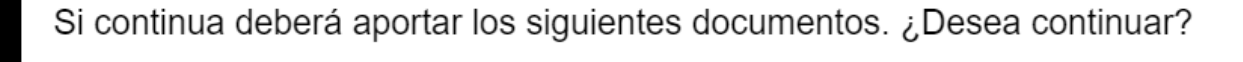

- 불 Declaración responsable
- 🖹 Informe técnico municipal
- 🖹 Otros documentos

E Declaración responsable por cese definitivo de una actividad potencialmente contaminante del suelo

# Nota informativa. Los documentos se adjuntan en la sede electrónica

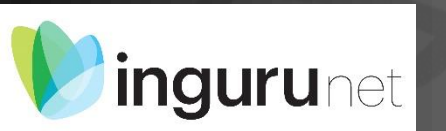

# Presentar en sede electrónica

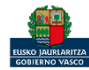

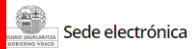

Solicitud

Solicitud electrónica - Comunicación de la exención del procedimiento de declaración de la calidad del suelo (art 25.1a de la Ley 4/2015) 2018 Código: 0120305

| CIUDADANO FICTICIO ACTIVO (99999990S)                                                                                                    |                                                                                                    |                                                                                                    | 🙆 MI PERFIL                                                          | SALIR       |
|----------------------------------------------------------------------------------------------------|----------------------------------------------------------------------------------------------------|----------------------------------------------------------------------------------------------------|----------------------------------------------------------------------|-------------|
| Identificarse                                                                                                    | 2<br>Rellenar los datos                                                                                                    | 3<br>Adjuntar los documentos                                                                                                    | 4<br>Firmar y enviar                                                 |             |
| Introduzca los datos que se solicitan en ca                                                                                                    | da uno de los apartados.                                                                                                    |                                                                                                    |                                                                      |             |
|                                                                                                    |                                                                                                    | Los can                                                                                                    | npos marcados con asterisco (*) son o                                | bligatorios |
| Dirigido al órgano instructor:                                                                                                    |                                                                                                    |                                                                                                    |                                                                      |             |
| DIRECCIÓN DE ADMINISTRACIÓN AME                                                                                                    | BIENTAL                                                                                                    |                                                                                                    |                                                                      |             |
| Los datos de esta solicitud pasan a formar par<br>Nombre: Gestión de registros y exp<br>Regulado por: ORDEN de 1 de abri<br>carácter personal gestionados por<br>Titular: Dirección de Administració | rte de un fichero con las siguier<br>pedientes administrativos de la<br>il de 2015, de la Consejera de N<br>el Departamento de Medio Am<br>in Ambiental. | ntes características:<br>a Dirección de Administración Ambie<br>Jedio Ambiente y Política Territorial,<br>Iblente y Política Territorial. | ntal.<br>por la que se regulan los ficheros c                        | le datos de |
| <ul> <li>Finalidad: Gestión de expedientes</li> </ul>                                                                                                    | y registros administrativos.                                                                                                    |                                                                                                    |                                                                      |             |
| El fichero ha sido previamente notificado a la<br>serán comunicados a terceras partes, excepto<br>Para ejercer los derechos de acceso, cancelaci                                                     | Agencia Vasca de Protección d<br>o en los supuestos previstos en<br>ión, rectificación y oposición qu                                                    | e Datos y cuenta con las medidas de<br>la ley.<br>Je expresamente reconoce la LOPD,                                                       | seguridad necesarias. Los datos co<br>puede ponerse en contacto con: | ntenidos no |
| Dirección de Administración Ambiental.<br>Dirección de Administración Ambiental.                                                                                                    | Donostia-San Sebastián n.º 1 - 0                                                                                                    | 1010 Vitoria-Gasteiz.                                                                                                    |                                                                      |             |
| [1] En cumplimiento de lo dispuesto en la Ley                                                                                                    | Orgánica 15/1999, de 13 de die                                                                                                    | ciembre, de Protección de Datos de                                                                                                    | Carácter Personal (LOPD)                                             |             |

#### Los datos ya vienen rellenados de INGURUNET.

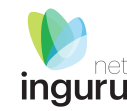

# Solo se pueden modificar/añadir los datos para recibir avisos.

|                                        |                                                                                        | ➡ BAJAR POSICIÓ        | N <b>A</b> SUBIR POSICIÓN  | + AÑADIR      | COPIAR         | C EDITAR | 🛍 ELIMINAR |
|----------------------------------------|----------------------------------------------------------------------------------------|------------------------|----------------------------|---------------|----------------|----------|------------|
|                                        | Canal de aviso                                                                         |                        | Número                     | de teléfono / | Correo electró | nico     |            |
| Corr                                   | eo electrónico                                                                         | email                  | email.com                  |               |                |          |            |
|                                        |                                                                                        |                        |                            |               |                |          |            |
| _                                      |                                                                                        |                        |                            |               |                |          |            |
|                                        |                                                                                        |                        |                            |               |                |          |            |
| eclaracion                             | les responsables                                                                       |                        |                            |               |                |          |            |
| <b>eclaracion</b><br>Declaro que l     | nes responsables<br>la persona solicitante:                                            |                        |                            |               |                |          |            |
| eclaracion<br>Declaro que l<br>Los da  | es responsables<br>la persona solicitante:<br>atos contenidos en esta solicitu         | id y en los documento: | : que la acompañan son ver | daderos.      |                |          |            |
| Declaracion<br>Declaro que l<br>Cos da | <b>les responsables</b><br>la persona solicitante:<br>atos contenidos en esta solicitu | id y en los documento: | : que la acompañan son ver | daderos.      |                |          |            |
| eclaracion<br>Declaro que l<br>Vos da  | <b>les responsables</b><br>la persona solicitante:<br>atos contenidos en esta solicitu | id y en los documento: | . que la acompañan son ver | daderos.      |                |          |            |

Sede electrónica

# Rellenar los datos

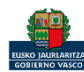

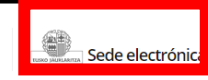

#### Solicitud

Solicitud electrónica - Comunicación de la exención del procedimiento de declaración de la calidad del suelo (art 25.1a de la Ley 4/2015) 2018 Código: 0120305

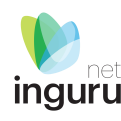

| CIUDADANO FICTICIO ACTIVO (99999990S)                                                                                                    |                                                                                                    |                                                                                                    |
|----------------------------------------------------------------------------------------------------|----------------------------------------------------------------------------------------------------|----------------------------------------------------------------------------------------------------|
| Identificarse     Relienar los datos     Adjuntar los documentos     Fi       A continuación puede ver los tipos de documentos requeridos en el procedimiento. Para subirlos, pulse Adjuntar. Para ad tipo, pulse Añadir.     Tipos de documentos requeridos | <ul> <li>Formatos y tamaños ▼</li> <li>Formato permitido<br/>flv, fm, gif, gml, gz, h<br/>ogg, papel, pdf, php<br/>wmv, wpd, xfm, xlm</li> <li>Tamaño máximo r</li> <li>Tamaño máximo d</li> <li>Número máximo d</li> <li>Posteriormente pod</li> </ul> | <b>b para los ficheros:</b> 7z, aih, ain, avi, bmp, class, csig, css, csv, daf, dbf, dgn, doc, docm, docx, dot, dotm, dotx, dtd, dwf, dwg, dxf, eclipseh, fbn, fbx, fla, is, htm, html, ics, jar, java, jhtml, jpeg, jpg, jsp, log, mdb, mde, mht, mhtml, mov, mp3, mp4, mpeg, mpg, mpg2, mpp, msg, odg, odp, ods, odt, oga, ong, pot, potm, potx, ppsm, ppsx, ppt, pptm, pptx, prj, ps, rar, rmm, rtf, sam, sbn, sbx, shp, shx, sl, so, svg, swf, tif, txt, vrf, vsd, wav, webm, wma, xls, xlsb, xlsm, xlsx, xlt, xltm, xltx, xml, xsd, xsig, zip, zipx <b>ecomendado por ficheros adjuntos:</b> 15 MB <b>led cocumentos que se pueden adjuntar:</b> 15 Irá adjuntar más documentos en el expediente a través de <u>Mi carpeta</u> (Botón <i>Adjuntar documentos</i> ). |
| Formatos y tamaños ▼                                                                                                    |                                                                                                    |                                                                                                    |
| Documentos requeridos         Documentos adjuntados           Declaración responsable por cese definitivo de una actividad potencialmente contaminante del suelo         A           Declaración responsable         A                                       | Acciones                                                                                                    |                                                                                                    |
| Informe técnico municipal                                                                                                    | Adjuntar Buscar Entregado                                                                                                    | Se debe incluir cada documento en los tipos documentales disponibles en el listado.<br>Los documentos en pdf deberán estar en formato legible.                                                                                                    |
| VOLVER CANCELAR                                                                                                    | SIGUIENTE                                                                                                    |                                                                                                    |

# Sede electrónica Adjuntar la documentación

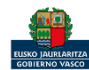

GOBIERNO VASCO

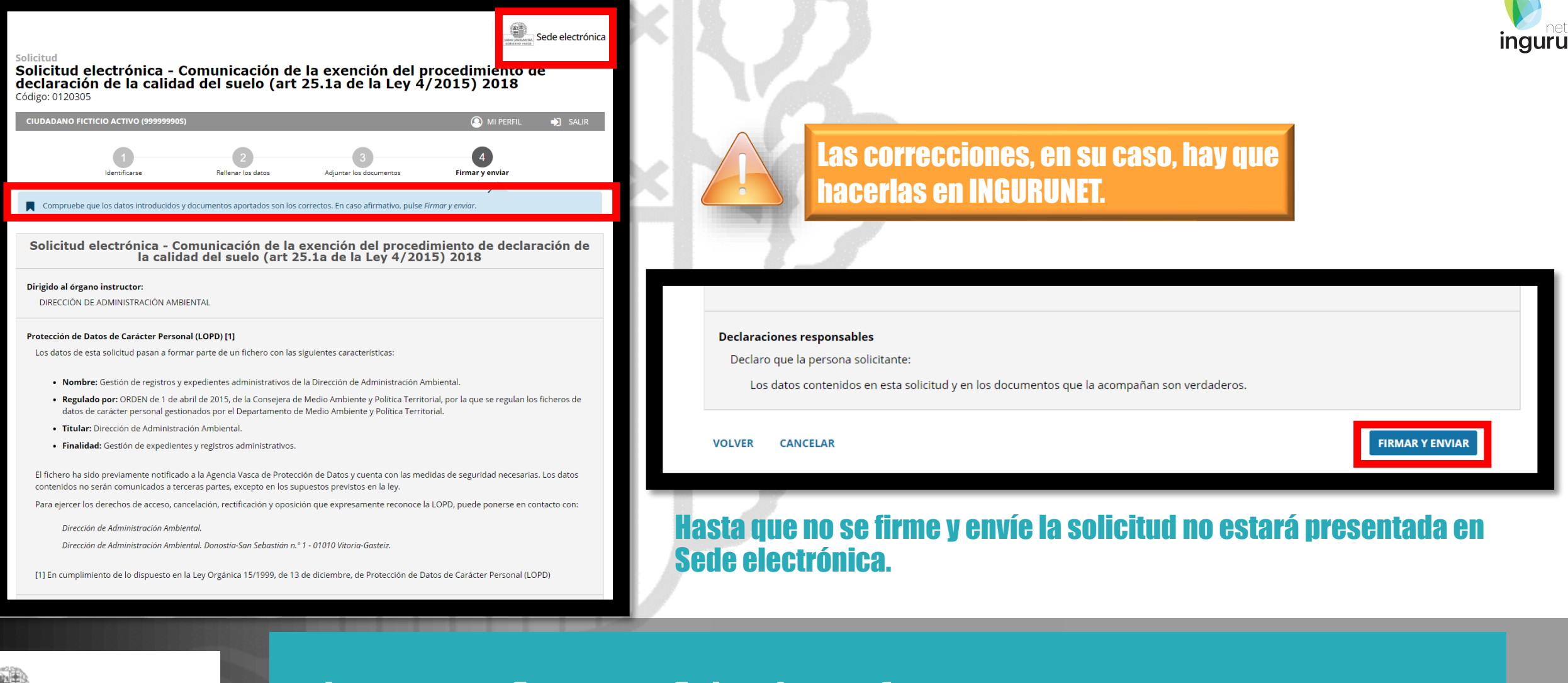

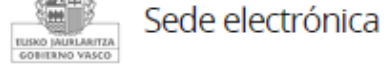

# Firmar la solicitud

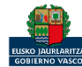

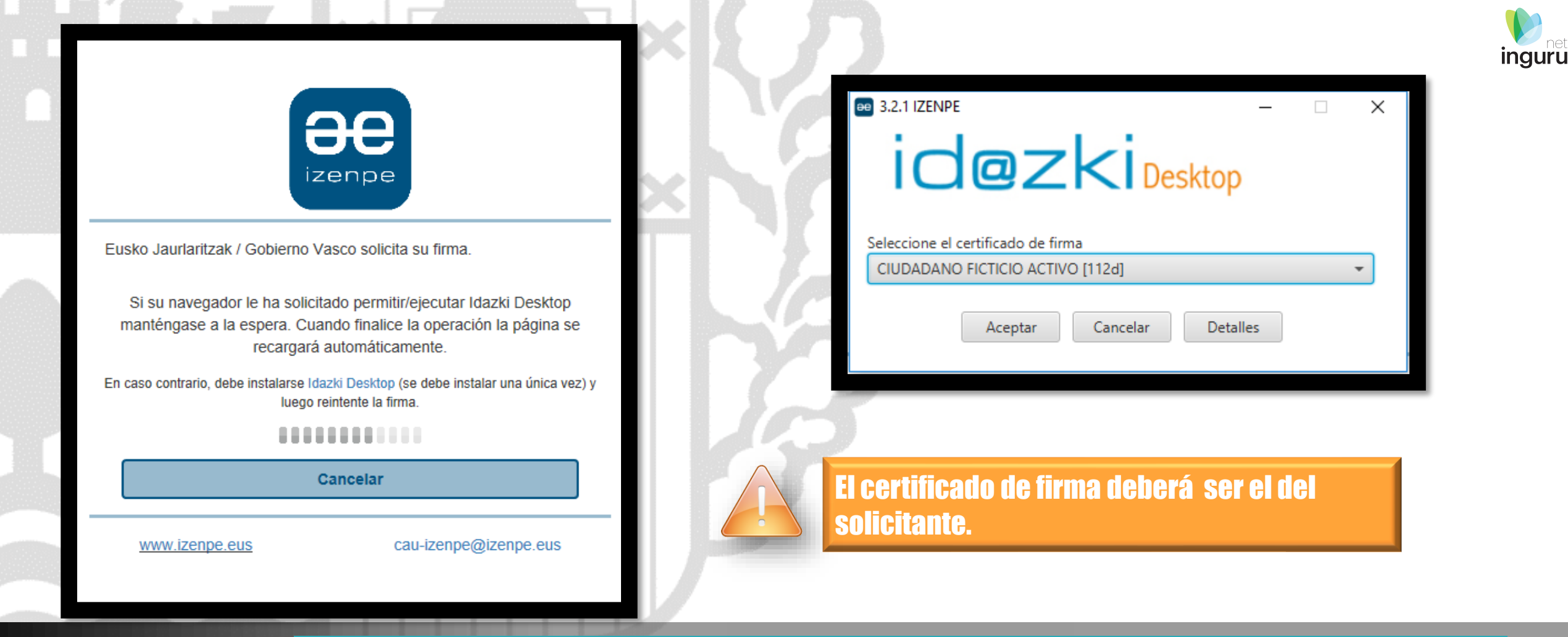

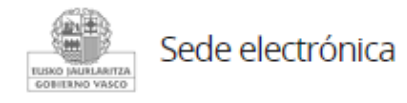

# Abrir Idazki y firmar con el certificado de firma

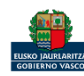

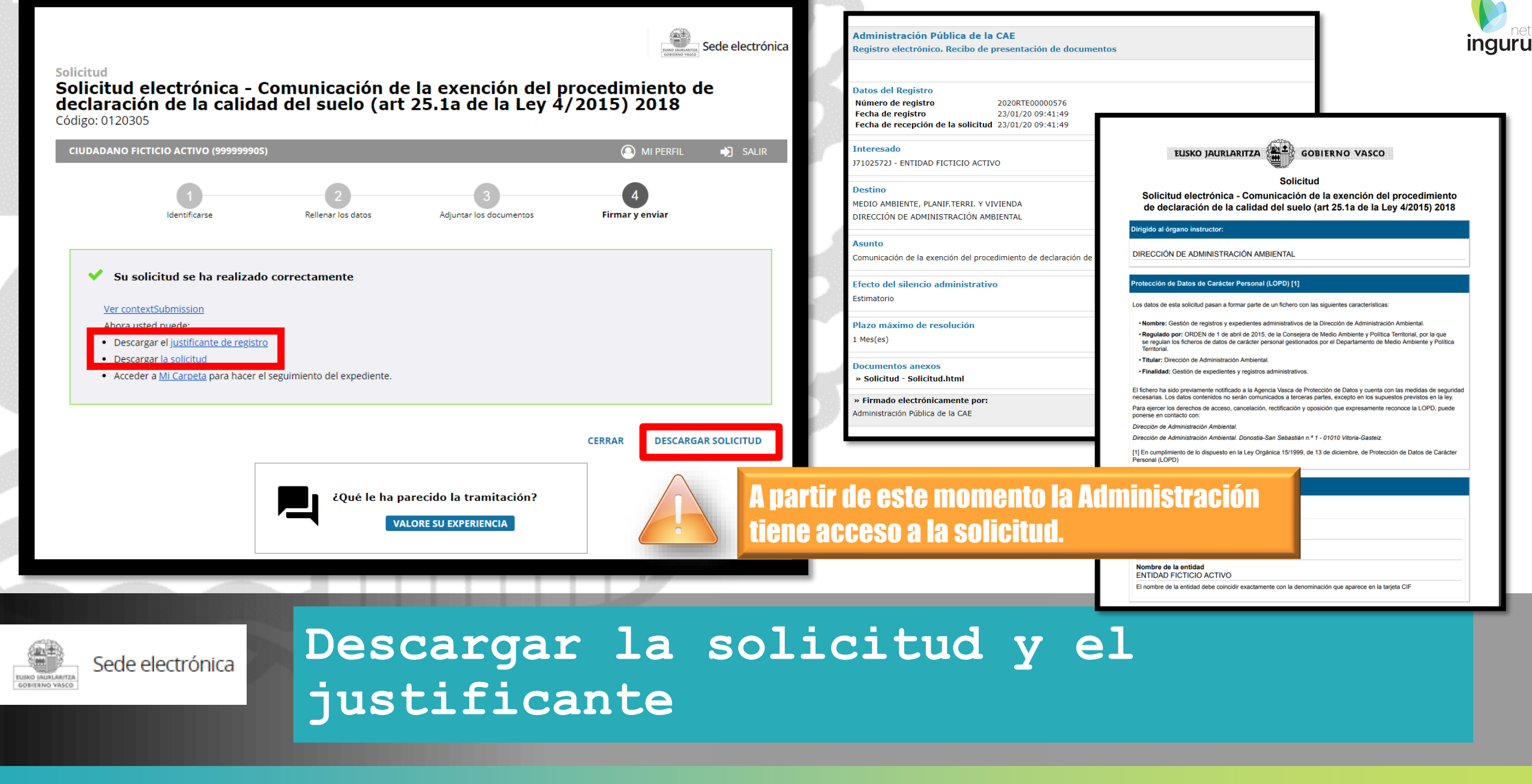

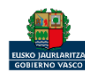

| Se puede acceder al expediente desde los datos                      | Mi centro ∨ Mis ex        | pedientes 🗸 Mantenimientos 🗸                                                                                                    |                                                                                                    | Salir                                                                                                    |
|---------------------------------------------------------------------|---------------------------|----------------------------------------------------------------------------------------------------|----------------------------------------------------------------------------------------------------|----------------------------------------------------------------------------------------------------|
| del centro en INGURUNET.                                            | CIUDADANO FICTICIO ACTIVO | está en: Inicio -> Datos del centro                                                                                                    | CENTF                                                                                                    | RO Prueba INGURUNET (0100033626) - [ <u>Cambiar</u> ]                                                                                                    |
| Para ver los datos hacer doble clic en el código<br>del expediente. | Datos Administrativ       | VOS<br>Razón Social<br>ENTIDAD FICTICIO ACTIVO<br>NIMA<br>0100033626<br>Teléfono<br>555555333 / 11111111<br>Dirección del centro<br>Alborkoin (Kalea/Calle)<br>(Alegría-Dulantzi), 2<br>Actividad CNAE<br>Actividades anexas al<br>transporte aéreo | NIF<br>J7102572J<br>Denominación<br>CENTRO Prueba INGURUNET<br>e-mail<br>aaa@aaa aaa<br>Municipio<br>Alegría-Dulantzi<br>Territorio<br>Araba/Álava | r: 53992.837, y: 47.4325.34<br>The subscription of the subscription of the subscription |
|                                                                     | Expedientes cerrad        | los <u>Ver todos</u>                                                                                                    | Expedientes abiertos                                                                                                    | <u>Ver todos</u>                                                                                                    |
|                                                                     | No s                      | e han encontrado autorizaciones                                                                                                    | DCS-0030/20<br>MARMA00937<br>AA100907 SOL 2019 004<br>AA100404 MNS 2020 001<br>SICE01035<br>AA100404 MS 2019 001                                   | 20%     21/01/2020       20%     17/01/2020       40%     17/01/2020       10%     16/01/2020       20%     13/01/2020       40%     11/12/2019                                                                                                    |

# ingurunet Expediente abierto

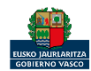

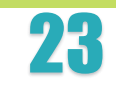

inguru

## Los datos no se pueden modificar.

Acceso al expediente en Mi Carpeta.

Datos relativos al expediente: DCS-0030/20 Idioma de notificación: Castellano

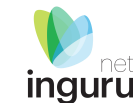

Resumen Datos Documentación **Entidad Acreditada** 16R03/2013/00000415 - EPTISA, Servicios de ingenieria SL (CENTRAL) ¿Existe algún expediente previo de Calidad del Suelo sobre este terreno? No Tipo de investigación Detallada ¿La parcela está inventariada? Sin Datos Superficie objeto de solicitud (m<sup>2</sup>) 3000 Plan de excavación por razones contructivas No ¿El ACR ha dado un riesgo inaceptable? Sí ¿Hay estudio de alternativas? Sí Plan de saneamiento o plan de recuperación Sí Tipo de emplazamiento Solar Definición de la actividad contaminante del emplazamiento Emplazamiento inactivo Motivo de la realización de la investigación 1b. Movimiento de tierras en emplazamiento inactivo

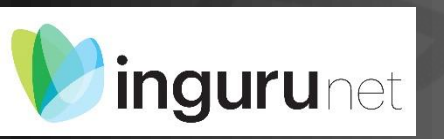

# Datos relativos al expediente

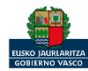

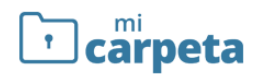

#### ② ¿Necesita ayuda?

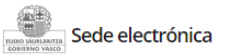

#### Expedientes

| 2<br>• | CIUDADANO FICTICIO ACTIVO<br>Usted esta actuando como:<br>ENTIDAD FICTICIO ACTIVO<br>Expedientes | Comunicación de la exención del procedimiento de declaración de la calidad del suelo (art 25.1a de la Ley 4/2015) 2018<br>Código del expediente: EX1a-0009/20                |   |
|--------|--------------------------------------------------------------------------------------------------|----------------------------------------------------------------------------------------------------|---|
| A<br>R | Notificaciones 🤊                                                                                 | Título del expediente: EX1a-0009/20 - CENTRO Prueba INGURUNET<br>Órgano gestor: DIRECCIÓN DE ADMINISTRACIÓN AMBIENTAL<br>Número de registro de la solicitud: 2020RTE00000576 |   |
| 00     | Mi perfil                                                                                        | nar el rol: en este caso persona<br>Impleada de una entidad                                                                                                    | Q |
| €      | Salir                                                                                            | Estado del expediente                                                                                                    |   |
|        |                                                                                                  | Este expediente está en tramitación<br>Fecha de apertura: 23/01/2020<br>Fin del plazo de tramitación: 24/02/2020<br>Puede desistir si así lo desea : 25/01/2021 DESISTIR     |   |
|        |                                                                                                  | ADJUNTAR DOCUMENTOS SOLICITAR APLAZAMIENTO                                                                                                    |   |

| Detalles de la tramitación     Documentos     Documentos que usted ha entregado     PRESENTACIÓN DE SOLICITUDES, 21/01/2020      Solicitud       Justificante de registro                    | Tramitación                             |          |  |  |  |
|----------------------------------------------------------------------------------------------------|-----------------------------------------|----------|--|--|--|
| Documentos         Documentos que usted ha entregado         PRESENTACIÓN DE SOLICITUDES, 21/01/2020            Solicitud         Solicitud         Justificante de registro                 | Detalles de la tramitación              |          |  |  |  |
| Documentos que usted ha entregado       ▲         PRESENTACIÓN DE SOLICITUDES, 21/01/2020       ✓            Solicitud        ✓       ▲            Justificante de registro        ✓       ▲ | Documentos                              |          |  |  |  |
| PRESENTACIÓN DE SOLICITUDES, 21/01/2020   Solicitud  Justificante de registro                                                                                                    | Documentos que usted ha entregado       | ^        |  |  |  |
| <ul> <li>Solicitud</li> <li>Justificante de registro</li> </ul>                                                                                                    | PRESENTACIÓN DE SOLICITUDES, 21/01/2020 |          |  |  |  |
| Justificante de registro                                                                                                    | Solicitud                               | 🥑 🛨      |  |  |  |
|                                                                                                    | Justificante de registro                | <u>+</u> |  |  |  |
|                                                                                                    |                                         |          |  |  |  |

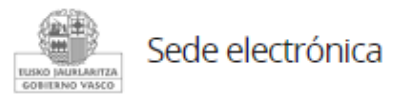

# Mi Carpeta

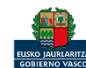

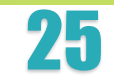

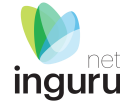

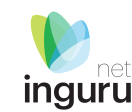

Si necesita aclarar alguna duda sobre Ingurunet envíe su consulta vía email al siguiente correo electrónico: <u>ingurumena@euskadi.eus</u> , indicando número de teléfono de contacto y el motivo de su consulta. Se le atenderá en el menor tiempo posible.

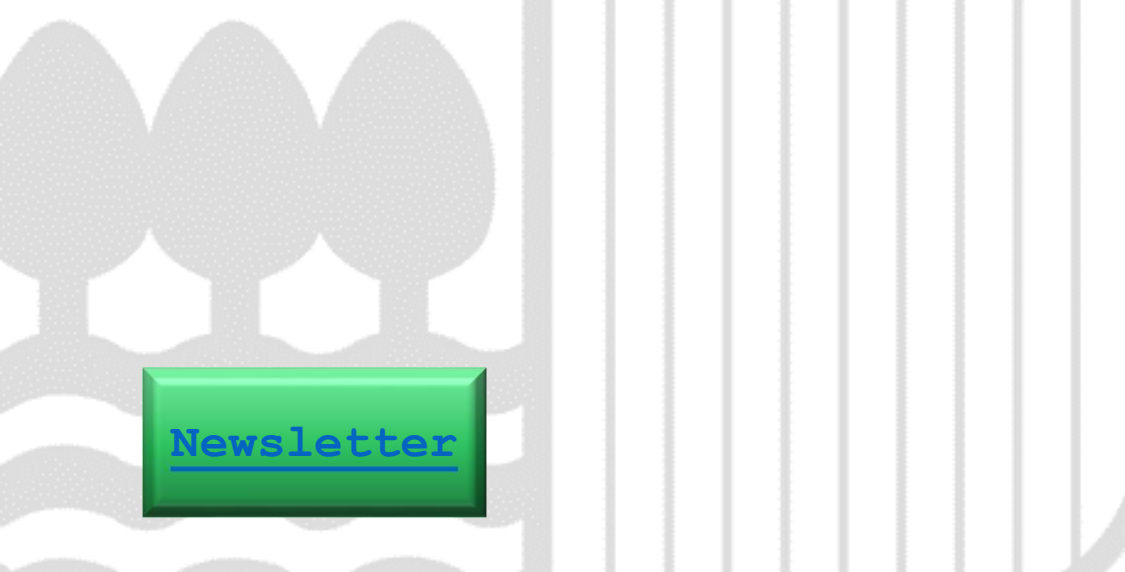

# Contacto www.euskadi.eus/medio-ambiente/

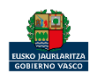